### Денежные переводы и оплата товаров (работ, услуг) по Системе быстрых платежей в Интернет-банке и мобильном приложении «ЭТБ Онлайн»

Вы можете практически мгновенно в режиме 24/7 отправлять и получать денежные средства, в том числе между собственными счетами, открытыми в разных банках, по номеру телефона, а также производить оплату товаров и услуг в розничных магазинах и сети Интернет по QR-коду. Переводы осуществляются в сервисе Банка России — Системе быстрых платежей (СБП).

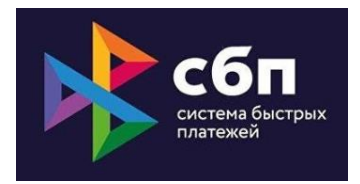

Для получения возможности переводить/получать денежные средства по Системе быстрых платежей и/или оплачивать товары (работы, услуги) по QR-коду в Банк не требуется предоставлять никакие заявления, сервисы доступны для использования всем клиентам, имеющим подключенный Интернет-банк и использующим мобильное приложение «ЭТБ Онлайн».

### Инструкция по использованию сервисов Системы быстрых платежей (СБП)

### Оглавление

| 1. | Для осуществления перевода денежных средств<br>по Системе быстрых платежей (сервис — C2C)2                                                              |
|----|----------------------------------------------------------------------------------------------------|
|    | <ol> <li>Установите Энерготрансбанк в качестве банка по умолчанию</li> <li>для получения переводов по Системе быстрых платежей (сервис — C2C)</li></ol> |
| 2. | Для осуществления пополнения своего счета со своего счета<br>в другом банке по Системе быстрых платежей (сервис — Me2Me pull)5                          |
| 3. | Для осуществления оплаты товаров и услуг по QR-коду (сервис — C2B)                                                                                      |
|    | 3.1.Для осуществления возврата товара (работ, услуг)<br>по QR-коду (сервис — B2C)                                                                       |

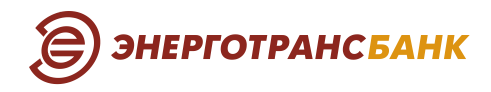

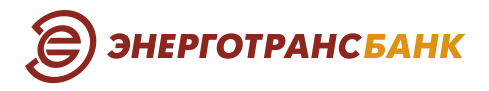

# 1. Для осуществления перевода денежных средств по Системе быстрых платежей (сервис — C2C)

Откройте приложение Банка «ЭТБ Онлайн» (на базе iOS или Android) или выполните вход в web-версию Интернет-банка Энерготрансбанка и воспользуйтесь одним из способов:

- в разделе «Платежи и переводы» выберите пункт «Система быстрых платежей»;
- в разделе «Перевод другому» выберите пункт «В другой банк», затем пункт «По номеру телефона».

#### Откроется окно для заполнения данных:

✓ в системе Интернет-банк (web-версия)

| < назад |                                                                                             | × |
|---------|---------------------------------------------------------------------------------------------|---|
|         | Система быстрых платежей                                                                    |   |
|         | Сбп                                                                                         |   |
|         | Опкуда                                                                                      |   |
|         | Мой очет<br>4081781010000000178 , доступно 800.248,92 Р — — — — — — — — — — — — — — — — — — |   |
|         | Телефон попучетеля                                                                          |   |
|         | +7 (011) 111-11-11                                                                          |   |
|         | Бенк получателя                                                                             |   |
|         | Кольцо Урала (по умолчанию) —                                                               |   |
|         | Сумма                                                                                       |   |
|         | P                                                                                           |   |
|         | Сообщение получателю                                                                        |   |
|         | Максимум 20 симеолов                                                                        |   |
|         |                                                                                             |   |
|         | Сохранить платеж как шаблон<br>Сохраните платеж для быстрой оплаты в будущем.               |   |
|         |                                                                                             |   |
|         | < назад далее                                                                               |   |
| 1.000   |                                                                                             | _ |
|         |                                                                                             |   |
|         |                                                                                             |   |

✓ в мобильном приложении «ЭТБ Онлайн»

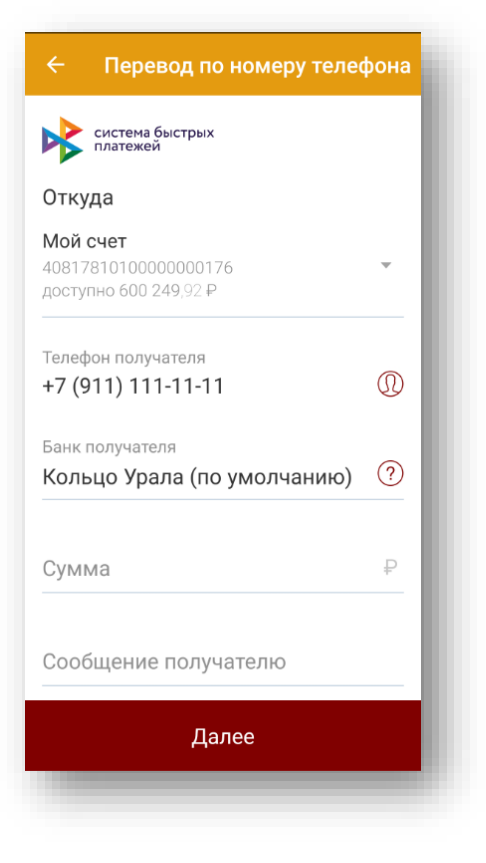

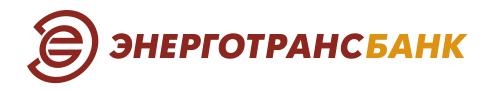

### В открывшемся окне введите необходимую информацию.

- ✓ Свой счет или карту для списания средств.
- ✓ Номер телефона получателя.
- ✓ Банк получателя.

Если получатель установил «банк по умолчанию», то он будет выбран автоматически. Вы можете выбрать другой банк, в котором у получателя открыт счет, подключенный к Системе быстрых платежей.

Маскированное ФИО получателя определятся автоматически после указания номера телефона и выбора банка получателя.

✓ Сумму перевода.

Сумма перевода может быть ограничена законодательством, а также Тарифами банка. После указания суммы на экране отобразится величина комиссии за перевод в соответствии с Тарифами банка.

✓ Сообщение получателю.
 Сообщение будет отображаться в назначении платежа, указывается по желанию.

#### Нажмите «Далее».

Для подтверждения корректности введенных данных, используемых для осуществления перевода, и согласия с Тарифами банка введите код подтверждения, полученный на номер мобильного телефона.

После подтверждения операции перевод будет отправлен получателю.

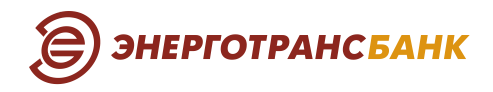

### 1.1. Установите Энерготрансбанк в качестве банка по умолчанию для получения переводов по Системе быстрых платежей (сервис — С2С)

- Выберите пункт «Настройка системы быстрых платежей» в меню системы Интернет-банк (web-версия) или перейдите в настройки, нажав на значок шестеренки в мобильном приложении «ЭТБ Онлайн» и выберите пункт «Система быстрых платежей».
- 2. В открывшемся окне проверьте номер вашего телефона:
- ✓ в системе Интернет-банк (web-версия)
- ✓ в мобильном приложении «ЭТБ Онлайн»

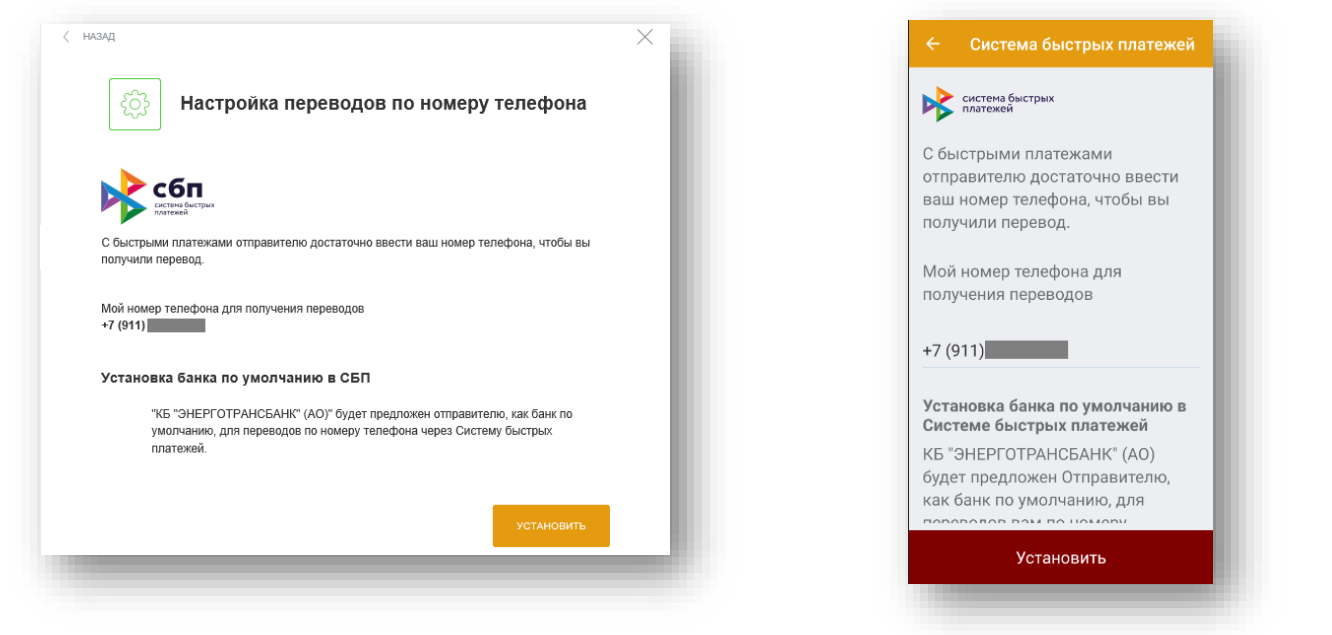

Нажмите «Установить» и введите код подтверждения, полученный на номер мобильного телефона.

Энерготрансбанк будет установлен в качестве основного банка (по умолчанию) для получения платежей в Сиситеме быстрых платежей. При этом по желанию отправитель сможет выбирать для перевода иной банк, в котором у получателя открыты счета.

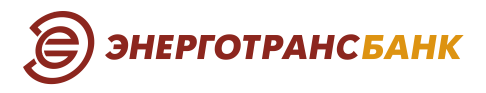

# 2. Для осуществления пополнения своего счета со своего счета в другом банке по Системе быстрых платежей (сервис — Me2Me pull)

#### Важно:

- для проведения операции ФИО и номер телефона должны совпадать в обоих банках (банке-получателе и банке-отправителе);
- в мобильном приложении банка-отправителя должно быть отмечено согласие на перевод денежных средств в другой банк, в котором осуществляется пополнение счета. Если согласие не отмечено заранее — при совершении операции пополнения счета придет SMS или push-сообщение со ссылкой на мобильное приложение банкаотправителя.

### Получение средств в приложении Банка «ЭТБ Онлайн» из стороннего банка

Находясь в приложении Банка «ЭТБ Онлайн» (на базе iOS или Android), вы можете получить свои денежные средства из других банков, подключенных к системе СБП и присутствующих в списке банков в разделе «Пополнение счета через СБП».

Для осуществления операции необходимо зайти в раздел «Платежи и переводы» либо в раздел «Оплата» — «Переводы» и выбрать пункт «Пополнение счета через СБП». На открывшейся странице можно выбрать банк откуда, необходимо перевести ваши денежные средства, указать сумму перевода и нажать «Пополнить».

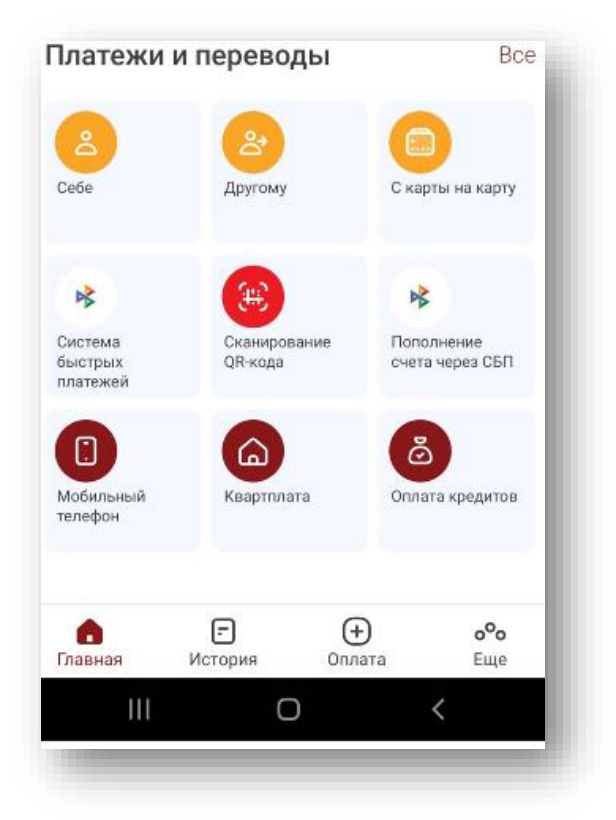

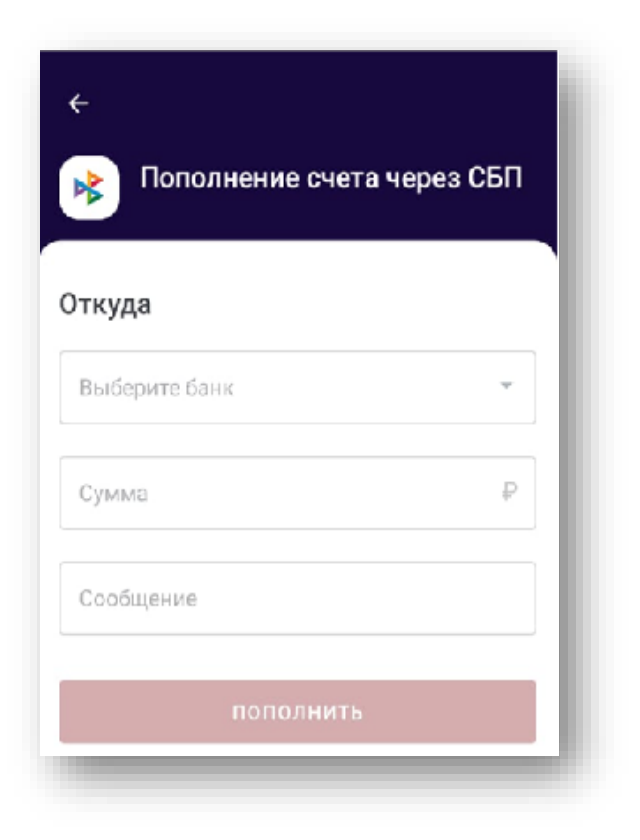

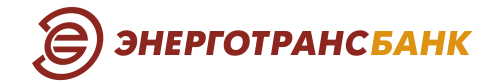

Время на подтверждение перевода в стороннем банке составляет 10 минут. В результате подтверждения сторонний банк отправит Энерготрансбанку подтверждение на отправку перевода в Энерготрансбанк. В случае если вы не настроили в стороннем банке постоянное разрешение на перечисление денежных средств в Энерготрансбанк, то к вам придет SMS или push-сообщение со ссылкой на мобильное приложение стороннего банка, в котором вы сможете подтвердить текущий перевод и дать согласие на дальнейшие переводы в Энерготрансбанк без аналогичного подтверждения.

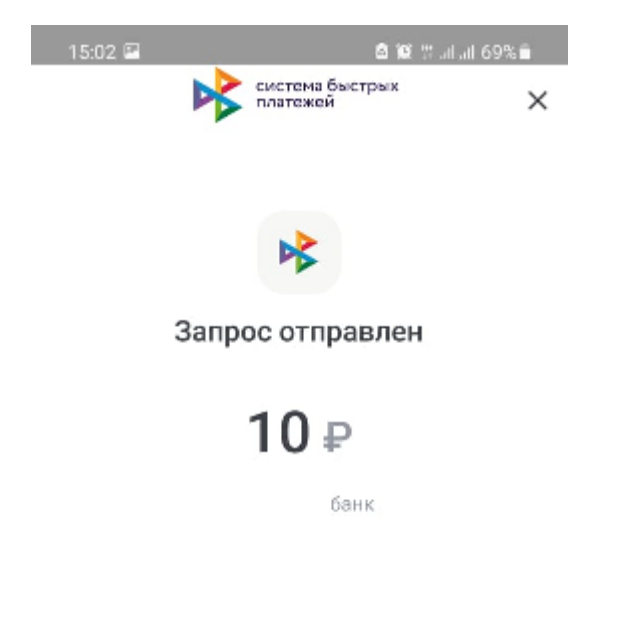

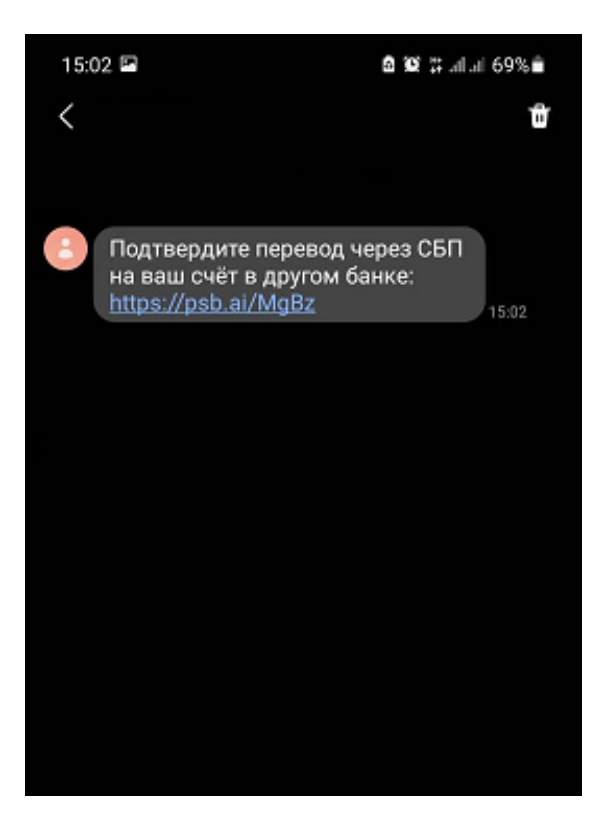

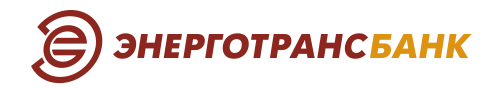

### Запрос денежных средств из Энерготрансбанка в стороннем банке

При переводе средств из Энерготрансбанка в сторонний банк вами будет получено SMS или push-сообщение со ссылкой на мобильное приложение «ЭТБ Онлайн», перейдя по которой, вы сможете подтвердить ваш перевод и дать согласие на дальнейшие переводы в Энерготрансбанк (время на подтверждение перевода составляет 10 минут).

СБП. Подтвердите запрос на перевод. Сумма 10 р. от Алексей из АО "БАНК". https://lp.faktura.ru/ bank10000000139/ me2meTransfer? sbpRequestId=D2295480D78E 6062E05400144FF

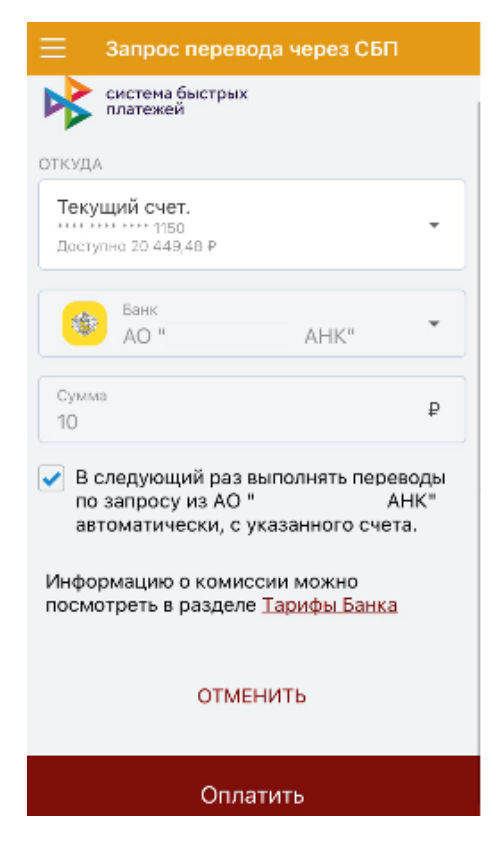

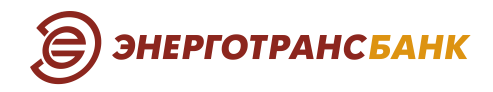

# Настройка согласия и счёта списания денежных средств для переводов в сторонние банки

В меню «Настройки» — «Система быстрых платежей» — «Запросы» вы можете заранее настроить счет списания и список сторонних банков, запросы от которых будут обрабатываться Энерготрансбанком автоматически без дополнительного подтверждения с вашей стороны.

| 15:00                    | ۵                       | 😰 🗄 allal 69% 🛢 |  |  |  |  |
|--------------------------|-------------------------|-----------------|--|--|--|--|
| ÷                        |                         |                 |  |  |  |  |
|                          |                         |                 |  |  |  |  |
| Система быстрых платежей |                         |                 |  |  |  |  |
| Пастро                   | ики перевода            |                 |  |  |  |  |
| Банк                     | Счет                    | Запросы         |  |  |  |  |
| Ваши запросы             | -<br>на списание ден    | ежных           |  |  |  |  |
| средств из бан           | ков будут выпол         | няться          |  |  |  |  |
| можно посмот             | реть в разделе <u>Т</u> | арифы Банка     |  |  |  |  |
| Банки                    |                         | +               |  |  |  |  |
|                          |                         |                 |  |  |  |  |
| C                        | банк                    |                 |  |  |  |  |
|                          |                         |                 |  |  |  |  |
| Счет списан              | ИЯ                      |                 |  |  |  |  |
|                          |                         |                 |  |  |  |  |
|                          |                         | · · · · · ·     |  |  |  |  |
| **** **** **** 2511      |                         |                 |  |  |  |  |
| доступно т 202,93        | 5 <del>*</del> *        |                 |  |  |  |  |
|                          |                         |                 |  |  |  |  |
|                          | СОХРАНИТЬ               |                 |  |  |  |  |
|                          |                         |                 |  |  |  |  |

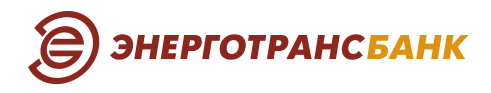

### 3. Для осуществления оплаты товаров и услуг по QR-коду (сервис — C2B)

Войдите в мобильное приложение «ЭТБ Онлайн».

На главном экране выберите «Оплата по QR-коду» или в меню выберите пункт «Платежи и переводы», далее «Оплата по QR-коду».

На вашем мобильном устройстве откроется камера. Наведите камеру на QR-код. Далее откроется форма перевода. При необходимости введите сумму оплаты и нажмите «Оплатить».

| Е Перевод в организац     | ию |
|---------------------------|----|
| система быстрых платежей  |    |
| ладкая помощь             |    |
|                           |    |
| Сумма                     | ₽  |
| ГКУДА                     |    |
| Текущий счет              | •  |
| Дополнительная информация |    |
| Оплата по QR              |    |
| • Переводы                | -  |
|                           |    |
|                           |    |
| Оплатить                  |    |

Для подтверждения корректности введенных данных, используемых для осуществления платежа, введите код подтверждения, полученный на номер мобильного телефона. После подтверждения вами операции платеж будет отправлен получателю.

Войдите в мобильное приложение «СБПэй».

#### На главном экране выберите «Счет» с которого будете осуществлять оплату.

На вашем мобильном устройстве откроется камера. Наведите камеру на QR-код. Далее откроется форма перевода. При необходимости введите сумму оплаты и нажмите «Оплатить».

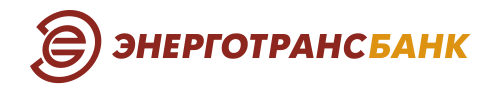

| ×                             | Подтверждение оплаты                                                |  |  |  |
|-------------------------------|---------------------------------------------------------------------|--|--|--|
| <b>)</b>                      | <b>КБ ЭНЕРГОТРАНСБАНК</b><br>40817810                               |  |  |  |
|                               | • •                                                                 |  |  |  |
| Получатель<br>Фонд Хабенского |                                                                     |  |  |  |
| Назначен<br>Пожерт<br>Констан | иче платежа<br>вование в Благотворительный Фонд<br>нтина Хабенского |  |  |  |
| Сумма                         | платежа                                                             |  |  |  |
|                               |                                                                     |  |  |  |
|                               |                                                                     |  |  |  |

### 3.1. Для осуществления возврата товара (работ, услуг) по QR-коду (сервис — B2C)

необходимо обратиться с кассовым чеком в торговую точку, в которой ранее были оплачены по QR-коду на базе Системы быстрых платежей товар, работы или услуга, и сообщить продавцу о намерении получить возврат денежных средств по Системе быстрых платежей, после чего продавец совершит необходимые действия.